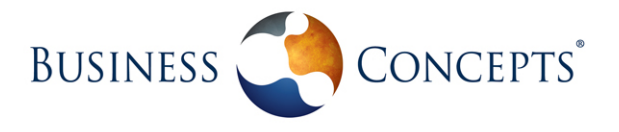

# XR Recepción de Facturas

Funcionalidades

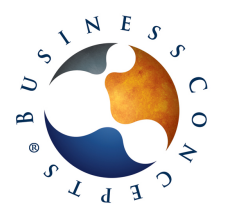

Versión 26/05/2014 12:27:36 pm Pág. 2/17

# Contenido

| XR Recepción de Facturas                                   | 1  |
|------------------------------------------------------------|----|
| Funcionalidades                                            | 1  |
| Recepción de Facturas en Microsoft Dynamics SL             | 3  |
| Modulo relacionado                                         | 3  |
| Objetivos                                                  | 3  |
| Antecedentes                                               | 3  |
| Funcionamiento Recepción de Facturas                       | 3  |
| Pantalla: Configuración Carpetas CFD Recibidos (XR.E94.00) | 4  |
| Pantalla: Configuración Recepción CFD/CFDI (XR.E91.00)     | 4  |
| Pantalla: Relación Moneda Proveedor (XR.E21.00)            | 6  |
| Pantalla: Configuración de Proveedores (XR.E20.00)         | 7  |
| Pantalla: Correos de Proveedores (XR.E24.00)               | 8  |
| Pantalla: Categorías Contables (XR.E10.00)                 | 9  |
| Pantalla: Contabilización por Producto (XR.E11.00)         | 10 |
| Pantalla: Recepción automática de CFD y CFDI (XR.E45.00)   | 11 |
| Pantalla: Relación de Archivos XML Recibidos (XR.E40.00)   | 17 |

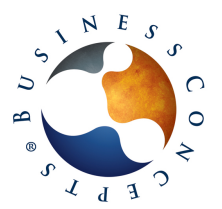

# Recepción de Facturas en Microsoft Dynamics SL.

#### Modulo relacionado

Cuentas por pagar.

#### Objetivos

- Automatizar el proceso de recepción y organización de archivos xml de documentos electrónicos de proveedores.
- Contabilización de los documentos de proveedores en base a la información contenida en el archivo xml
- Mantener una relación entre los archivos xml y los documentos correspondientes en el módulo de Cuentas por Pagar.

#### Antecedentes

La forma tradicional de Recibir los Documentos electrónicos de los proveedores, consiste en obtener el archivo xml y su representación gráfica en un archivo PDF, pudiendo ser obtenidos por correo electrónico o descargándolos del portal utilizado por el proveedor para generar documentos Electrónicos.

Estos archivos manualmente se almacenan y organizan en un repositorio de datos para futuras consultas.

La impresión del archivo PDF se utiliza para la creación manual del Documento correspondiente en Dynamics SL.

#### Funcionamiento Recepción de Facturas

El Módulo de Recepción de Facturas, permite realizar configuraciones que definan la forma de almacenar los archivos recibidos en carpetas en varios niveles.

Mediante un proceso, se realiza la recepción, validación y almacenamiento de los archivos xml y pdf, los cuáles se colocan en una ruta definida, la cual será monitoreada por el proceso para encontrar nuevos archivos.

Se tiene la posibilidad de contar en todo momento con una vista previa del contenido del archivo xml en una representación gráfica.

Existe un proceso que permite el envío de correos automáticos a los proveedores, informando sobre la recepción, validación o rechazo de los documentos electrónicos.

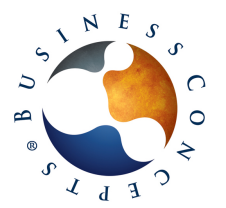

|           | Funcionalidades                |
|-----------|--------------------------------|
|           | Recepción de Facturas          |
|           | Microsoft Dynamics SL          |
| Pág. 4/17 | Versión 26/05/2014 12:27:36 pm |

T

En base a configuraciones definidas, se puede realizar la contabilización de los documentos recibidos, en la pantalla de Documentos y Ajustes del módulo de Cuentas por Pagar.

La solución considera las funciones siguientes:

#### Pantalla: Configuración Carpetas CFD Recibidos (XR.E94.00)

Pantalla que nos permite definir la forma en que se almacenarán los archivos recibidos, manejando hasta 4 niveles de agrupamiento, utilizando para ello los valores Compañía, RFC Proveedor, Año y Mes. Estos se pueden combinar de cualquier forma para personalizar como se almacenarán los archivos.

| 👍 Con | figuración carpetas CFD     | recibidos   | (XR.E94.00) | - Prueb |               |
|-------|-----------------------------|-------------|-------------|---------|---------------|
| 4     | 🚽 🗅 🖬 🖻 🗙 📾                 | 🛛 🖣         |             | 4 🗉 🕻 🔓 | 🕙 📀 🖕         |
| Confi | iguración de carpetas (F4 p | oara Tabla/ | Forma)      |         |               |
|       | Tipo                        | Orden       | Esta        | atus    | Grid to Excel |
| 1     | Compañía 🗾 💌                | 1           | Activo      |         |               |
| 2     | RFC Proveedor               | 2           | Activo      |         |               |
| 3     | Por Año                     | 3           | Activo      |         |               |
| 4     | Por Mes                     | 4           | Activo      |         |               |
| 5     |                             |             |             |         |               |
| 6     |                             |             |             |         |               |
| 7     |                             |             |             |         |               |
| 8     |                             |             |             |         |               |
| 9     |                             |             |             |         |               |
| 10    |                             |             |             |         |               |
| 11    |                             |             |             |         |               |
| 12    |                             |             |             |         |               |
| 13    |                             |             |             |         |               |
| 14    |                             |             |             |         | -             |
|       |                             |             |             |         | Þ             |
|       |                             |             |             |         |               |
|       |                             |             | MXP         | SYSADMI | N 5/16/2014:  |

En el Ejemplo, los comprobantes se almacenarán por Compañía, RFC, Año y Mes

La ruta en que se creará esta estructura, es definida en la configuración del Módulo.

#### Pantalla: Configuración Recepción CFD/CFDI (XR.E91.00)

En esta Pantalla, se definen las configuraciones generales con que operará el módulo, tales como:

- Origen del año y mes para la creación de carpetas para almacenamiento de los archivos, pudiendo ser obtenido de la fecha actual, del periodo actual del Módulo de Cuentas por Pagar o de la Fecha de la Factura.
- Origen de la Cuenta Contable del Gasto, la cuál puede ser la definida en la configuración del Proveedor o Definida en una Matriz que relacione Productos con Cuentas Contables.
- RFC del Receptor de los Documentos

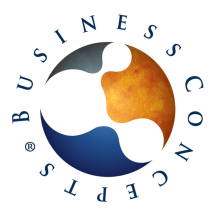

| Funcionalidades                |           |
|--------------------------------|-----------|
| Recepción de Facturas          |           |
| Microsoft Dynamics SL          |           |
| Versión 26/05/2014 12:27:36 pm | Pág. 5/17 |

I

- Definición de creación automática de Documentos en Cuentas por Pagar (Contabilización). Esta configuración puede definirse también por cada proveedor, predominando esta última en caso de existir.
- Ruta en la que el Módulo deberá buscar los nuevos archivos recibidos para ser procesados
- Ruta en la que el módulo creará la estructura de carpetas para almacenamiento de los archivos y donde en consecuencia serán almacenados una vez que se validen y se indique que se desean recibir.
- Activación de la funcionalidad de enviar un correo electrónico a los proveedores, informando que sus archivos han sido recibidos.
- Configuración para el Registro automático de los Proveedores de los cuáles se reciban documentos electrónicos, y estos no sean encontrados en el catálogo de Proveedores de Dynamics SL. Esta búsqueda se realiza mediante el RFC del proveedor. Los números de proveedores podrán ser asignados utilizando el RFC o un consecutivo.
- Configuración para la creación automática del Documento en el módulo de Cuentas por Pagar. Esta configuración puede definirse también por cada proveedor, predominando esta última en caso de existir.

| Configuración Recepción CFD/CFDI (XR.E91.00) -                                                                                                    | Results in Addison Off. Society,                                            |               |
|----------------------------------------------------------------------------------------------------|-----------------------------------------------------------------------------|---------------|
| 🥼 🖬 🖬 🖉 🖓 (к. ч. )- ) (ч. 🖬 🕼                                                                                                    | <u>역</u>                                                                    | 0             |
| Configuración       omisión Config Proveedor         Criterios de Configuración       Origen Carpetas Año Mes:         Usar año mes de factura       Image: Tomar Cuenta Contable de:         Tomar Cuenta Contable de:       Image: Tomar Cuenta Gontable de:         Cuenta gasto proveedor       Image: Tomar Cuenta Gontable de:         Ruta para almacenar CFD's       S:\ConceptsBS\TEST\VRE         Buta para burger proveedor       Image: Tomar Guenard General CED's | Periodos a retener historial:<br>Dias a retener log de eventos:<br>Examinar | 999<br>99     |
| Ruta para buscar nuevos                                                                                                    |                                                                             |               |
| S:\Concepts8S\TEST\XRE\FacturasProv                                                                                                    | Examinar                                                                    |               |
| Activar envío automático de acuse de recibo por mail                                                                                                    |                                                                             |               |
| Registro automático de proveedor                                                                                                    |                                                                             |               |
| Asignar dave de Proveedor Automáticamente                                                                                                    | Impueso omisión 1: IVA 16                                                   |               |
| ✓ Usar RFC como código de Proveedor                                                                                                    | Impueso omisión 2:                                                          | _             |
| Último número de Proveedor: 0                                                                                                    | Impueso omisión 3:                                                          | _             |
| Tabla para buscar RFC: Vendor                                                                                                    | Impueso omisión 4:                                                          | _             |
| Campo para buscar RFC: Taxregnbr                                                                                                    | Impueso omisión 5:                                                          | _             |
| Campo para buscar Proveedor: vendid                                                                                                    | Impueso omisión 6:                                                          | _             |
| Usar dase proveedor para valores omisión:<br>PNS00                                                                                                    |                                                                             |               |
|                                                                                                    | MXP INS 1 SYSAE                                                             | MIN 5/16/2014 |

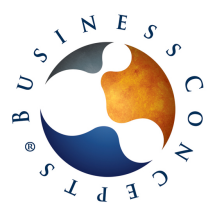

Versión 26/05/2014 12:27:36 pm Pág. 6/17

| / Configuración Recepción CFD/CFDI (XR.E91.00) -                                                                                                    |                                                                                                    |
|----------------------------------------------------------------------------------------------------|----------------------------------------------------------------------------------------------------|
| P 4 1 1 2 2 2 2 2 2 2 2 2 2 2 2 2 2 2 2 2                                                                                                    | 1                                                                                                    |
| Configuración omisión Config Proveedor<br>Configuración de proveedores<br>Recepción                                                                                                    | Generación de Cuenta por Pagar                                                                                                    |
| Habilitar recepción automática                                                                                                    | Afectar Cuentas por Pagar                                                                                                    |
| Monto máximo recepcion automática: 0.00                                                                                                    | Liberar automáticamente                                                                                                    |
| Monto máximo mensual recepción automática: 0.00                                                                                                    | Monto máximo afectación automática: 100,000.00                                                                                                    |
| nfiguración [omisión Config Proveedor]<br>Configuración de proveedores<br>Recepción<br>☐ Habilitar recepción automática<br>Monto máximo recepcion automática:<br>0.00<br>Monto máximo mensual recepción automática:<br>0.00<br>Requiere autorización nivel:<br>0 \$<br>Validaciones<br>↓ Validar que para todos los documentos del proveedor exista XML relacionado<br>Validar relación en documentos con fecha mayor o igual a:<br>// / • | Cuenta Gasto proveedor  Sumarizar por: No sumarizar                                                                                                    |
|                                                                                                    | Generación de Cuenta por Pagar<br>Afectar Cuentas por Pagar<br>Liberar automáticamente<br>Monto máximo afectación automática: 100,000.00<br>Cuenta Contable de: Cuenta gasto proveedor<br>Sumarizar por: No sumarizar<br>Cuenta gasto proveedor<br>Sumarizar por: No sumarizar<br>Cuenta Solución de Proveedor<br>as del proveedor exista XML relacionado<br>n fecha mayor o igual a: // •<br>tal del XML |
| <ul> <li>Validar que para todos los documentos del proveedor exista<br/>Validar relación en documentos con fecha mayor o igual a<br/>Validar total de documento contra total del XML.<br/>Variación permitida: 0.50</li> <li>Validar impuesto de documento contra impuesto del XML.<br/>Variación permitida: 0.50</li> </ul>                                                                                                    | s XML relacionado<br>8: ///                                                                                                    |
| Enviar siempre correo interno     Al crear proveedor afectar tabla Impuestos     País omisión Proveedor: MX                                                                                                    |                                                                                                    |
|                                                                                                    | MXP   INS   1   SYSADMIN   5/16/2014:                                                                                                    |

#### Pantalla: Relación Moneda Proveedor (XR.E21.00)

Permite realizar una relación entre el Identificador de moneda utilizado por cada proveedor en la generación de sus documentos electrónicos, contra el identificador de moneda correspondiente en Dynamics SL

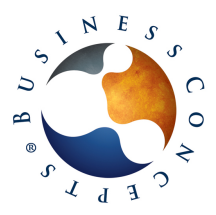

| Funcionalidades                |  |
|--------------------------------|--|
| Recepción de Facturas          |  |
| Microsoft Dynamics SL          |  |
| Versión 26/05/2014 12:27:36 nm |  |

Pág. 7/17 6/05/

T

| 14   | - L 🖬 🖻 🗡            |                 | 4 🗉 📴 🔡 🔡 |   |
|------|----------------------|-----------------|-----------|---|
| Conf | iguración de carpeta | s               |           |   |
|      | Proveedor *          | Valor en XML *  | 1oneda *  | - |
| 1    | BA001                | MN              | MXP       | _ |
| 2    | BA015                | Peso Mexicano   | MXP       |   |
| 3    | BA026                | PESOS MEXICANOS | MXP       |   |
| 4    | BA028                | Peso Mexicano   | MXP       |   |
| 5    | BA030                | Peso Mexicano   | MXP       |   |
| 6    | BA035                | MXN             | MXP       |   |
| 7    | BA044                | MXN             | MXP       |   |
| 8    | BA044                | PESOS           | MXP       |   |
| 9    | BA046                | M.N.            | MXP       |   |
| 10   | BA047                | MXN             | MXP       |   |
| 11   | BA047                | MXP             | MXP       |   |
| 12   | BA059                | Peso Mexicano   | MXP       |   |
| 13   | BB001                | MXN             | MXP       |   |
| 14   | BB001                | USD             | USD       |   |
| 15   | BC008                | MXN             | MXP       |   |
| 16   | BC010                | MXN             | MXP       |   |
| 17   | BE013                | MXN             | MXP       |   |
| 18   | BE034                | Dólar Americano | USD       |   |
| 19   | BE046                | MXP             | MXP       |   |
| 20   | BE053                | PESOS MEXICANOS | MXP       |   |
| 21   | BE054                | MXN             | MXP       | ľ |
| -    |                      |                 | •         |   |

#### Pantalla: Configuración de Proveedores (XR.E20.00)

Permite definir las configuraciones por cada proveedor para efectos de la creación del Documento en Cuentas por Pagar. Estas configuraciones, si existen, tendrán prioridad sobre las mismas configuraciones realizadas a nivel General, en la pantalla de Configuración Recepción CFD/CFDI

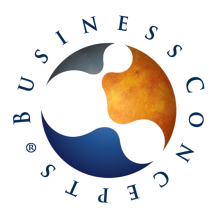

| A Configuración de Proveedores (XR.E20.00) -     |         |                                |                | 00            | x       |
|--------------------------------------------------|---------|--------------------------------|----------------|---------------|---------|
| K 4 P N (B X 0 L 1                               |         |                                |                |               | 0       |
| Configuración de carpetas (F4 para Tabla/Forma)  |         |                                |                |               |         |
| Proveedor: HA005                                 |         |                                |                |               |         |
| Habilitar recepción automática                   |         | Afectar Quentas nor Pagar      |                |               |         |
| Monto máximo para recepción automática:          | 0.00    | E Liberar automáticamente      |                |               |         |
| Monto máximo mensual para recención automática:  | 0.00    | Monto máximo afectación automá | ficar          | 100000.00     |         |
| Requiere autorización pivel:                     | 0.00    | Tomar Cuenta Contable de:      | la utilitation | 100000.00     |         |
|                                                  | •••     | Sumarizar por:                 | Cuenta gasto p | roveeoor •    |         |
|                                                  |         |                                | jivo suma      | nzar 💌        |         |
| ✓ Requiere relación en CxP                       |         |                                |                |               |         |
| Inicio relación requerida: 🛛 / / 🖵 👻             |         |                                |                |               |         |
| Validar total de documento contra total del XML  |         |                                |                |               |         |
| Variación permitida: 0.50                        |         |                                |                |               |         |
| Validar impuesto de documento contra impuesto    | del XML |                                |                |               |         |
| Variación permitida: 0.50                        |         |                                |                |               |         |
|                                                  |         |                                |                |               |         |
| Validar Total XML                                |         |                                |                |               |         |
| Usar información de moneda del CFDI              |         |                                |                |               |         |
| Interpretar montos en XML en moneda:             |         |                                |                |               |         |
| Recibir sólo facturas en moneda:                 |         |                                |                |               |         |
| Utilizar fecha documento para obtener tipo de ca | mbio    |                                |                |               |         |
|                                                  |         |                                |                |               |         |
| Enviar mail general                              |         |                                |                |               |         |
|                                                  |         |                                |                |               |         |
|                                                  |         |                                |                |               |         |
|                                                  |         | MXP IN                         | IS   1   SYSA  | DMIN   5/16/2 | 014 .:: |

#### Pantalla: Correos de Proveedores (XR.E24.00)

En esta pantalla se definirán las direcciones de correo electrónico para cada proveedor, a las cuáles serán enviados los correos de notificación para los siguientes eventos:

- Confirmar recepción de Factura Electrónica -
- Informar que se validó el archivo xml y es correcto -
- Informar que se validó el archivo xml y tiene errores \_

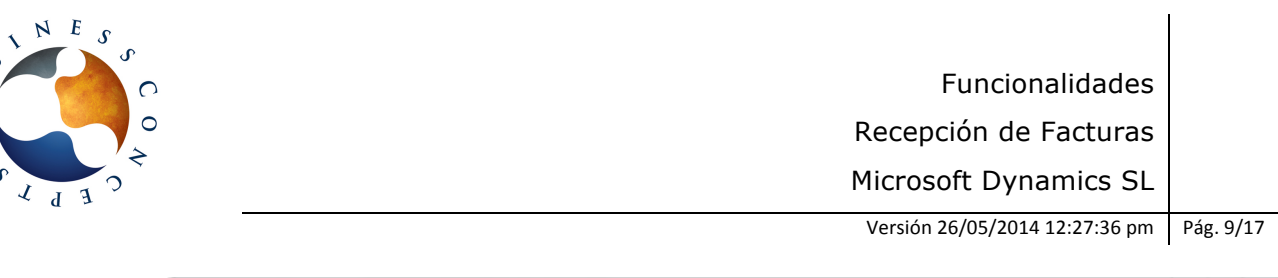

| Mg Correos de Proveedores (XR.E24.00) -    |                       |
|--------------------------------------------|-----------------------|
|                                            |                       |
| Lista de Correos (F4 para Tabla/Forma)     |                       |
| Proveedor: HA005                           |                       |
| Código Contacto: CXC                       |                       |
| Tipo Correo: Confirma recepción 💌          |                       |
| Cuenta correo: cxc@proveedorejemplo.com.mx |                       |
|                                            |                       |
|                                            |                       |
|                                            |                       |
|                                            |                       |
|                                            |                       |
|                                            |                       |
|                                            |                       |
|                                            |                       |
|                                            |                       |
|                                            |                       |
| AVD IN                                     |                       |
| INAP III                                   | 3 31340mil4 3/10/2014 |

# Pantalla: Categorías Contables (XR.E10.00)

Está enfocada a la contabilización de los documentos en base a Códigos de Productos.

Permite definir las diversas categorías de gastos que serán contabilizadas en base a los archivos xml. Debe diversificarse de acuerdo a la cantidad de cuentas contables que se requieran afectar desde el Módulo de Recepción de Facturas. Puede definirse una cuenta distinta para Facturas y Notas de Crédito (Ajustes de Cargo).

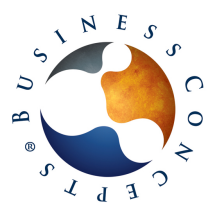

|            | Funcionalidades                |
|------------|--------------------------------|
|            | Recepción de Facturas          |
|            | Microsoft Dynamics SL          |
| Pág. 10/17 | Versión 26/05/2014 12:27:36 pm |

I

|              | egonas contables (XI         |                 |           |                       |     |
|--------------|------------------------------|-----------------|-----------|-----------------------|-----|
| -            |                              |                 | - # B   B |                       |     |
| Cate<br>Códi | gorías<br>go: <sub>PAP</sub> | Descripción:    | Papeleria |                       |     |
| Defin        | ición de cuentas (F4 pa      | ra Tabla/Forma) |           |                       |     |
|              | Tipo Documento               | Tipo Línea      | Cuenta    | Subcuenta             |     |
| 1            | Factura                      | Gasto           | 5090000   | 000000-000-000-000000 |     |
| 2            | Ajuste por Cargo             | Gasto           | 5090000   | 000000-000-000-000000 |     |
| 3            |                              |                 |           |                       |     |
| 4            |                              |                 |           |                       |     |
| 5            |                              |                 |           |                       |     |
| 6            |                              |                 |           |                       |     |
| 7            |                              |                 |           |                       |     |
| 8            |                              |                 |           |                       |     |
| 9            |                              |                 |           |                       |     |
| 10           |                              |                 |           |                       |     |
| 11           |                              |                 |           |                       |     |
| 12           |                              |                 |           |                       |     |
| 13           |                              |                 |           |                       |     |
|              |                              |                 |           |                       | ► C |

# Pantalla: Contabilización por Producto (XR.E11.00)

Está enfocada a la contabilización de los documentos en base a Códigos de Productos.

Permite realizar una asociación por cada proveedor entre los códigos de productos utilizados en sus Documentos Electrónicos, y las categorías contables, las cuáles contienen la definición de las cuentas contables a afectar.

Con esta asociación, el proceso de Recepción extraerá del archivo xml el tipo de comprobante (Factura/Nota de Crédito) y el código de Producto. Buscará para ese proveedor a que categoría contable está asociado el producto en cuestión, y en base al tipo de comprobante, determinará la cuenta contable a afectar.

Se puede definir por cada proveedor el origen de la cuenta de gastos, pudiendo ser la cuenta definida en la configuración del proveedor, o determinada en base al producto definido en cada xml. La configuración a nivel de proveedor, cuando exista, tendrá prioridad sobre la configuración general del módulo.

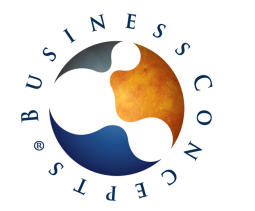

| Funcionalidades                |            |
|--------------------------------|------------|
| Recepción de Facturas          |            |
| Microsoft Dynamics SL          |            |
| Versión 26/05/2014 12:27:36 pm | Pág. 11/17 |

| Contabilización por Producto (XR.E11.00) -                       |                            |
|------------------------------------------------------------------|----------------------------|
|                                                                  | ۲                          |
| Proveedor<br>Proveedor: GA005 TELEFONOS DE MEXICO S.A.B. DE C.V. |                            |
| Definición de Productos (F4 para Tabla/Forma)<br>Producto: RM    |                            |
| Descripción: Renta Mensual                                       |                            |
| Categoría Contable: TEL                                          |                            |
| Código Impuesto: IVA16                                           |                            |
|                                                                  |                            |
|                                                                  |                            |
|                                                                  |                            |
|                                                                  |                            |
|                                                                  |                            |
|                                                                  |                            |
|                                                                  |                            |
|                                                                  |                            |
|                                                                  |                            |
|                                                                  |                            |
|                                                                  | MXP INS SYSADMIN 5/22/2014 |

# Pantalla: Recepción automática de CFD y CFDI (XR.E45.00)

Es la pantalla principal del módulo, y es la que realiza la recepción, validación y organización de archivos, así como el envío de correos a proveedores y contabilización de Documentos.

Previamente, deberán haber sido colocados los archivos xml en la ruta de lectura de archivos definida en la configuración del módulo.

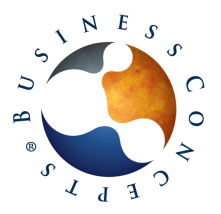

Versión 26/05/2014 12:27:36 pm Pág. 12/17

| ta par<br>terva | io de | e tiempo p | archivos recibidos<br>para buscar nuev | :: S:\ConceptsBS\TE<br>as facturas (segund | STVREVFacturasProv<br>los) 180<br>Filtrar por RFC: ACA1106028A8 | Refrescar                       | FILT       | Detenido<br>RO DESACTIVA | DO<br>Ner Proci |
|-----------------|-------|------------|----------------------------------------|--------------------------------------------|-----------------------------------------------------------------|---------------------------------|------------|--------------------------|-----------------|
|                 |       | Dente l    | ,                                      |                                            |                                                                 |                                 |            |                          |                 |
| hivos           | por   | Recor      | Proveedores por                        | Registrar   Datos A                        | dicionales                                                      |                                 |            |                          |                 |
| e criv          | Sel   | CpnyID     | Status                                 | RFC                                        | Proveedor                                                       | Folio Fiscal (JUID)             | Monto      | Fecha Factura            |                 |
| 1               |       | TUM        | Pendiente                              | ACA1106028A8                               | Automática del Caffé, SA de CV                                  | B1217C27-F755-H4C3-BDFB-C3037D2 | 14,387.31  | 2014-01-03               | Factu           |
| 2               |       | TUM        | Pendiente                              | ACA1106028A8                               | Automática del Caffé, SA de CV                                  | D33C7A98-D83F-4DAC-ADF8-86F455  | 3,191.57   | 2014-01-03               | Factu           |
| 3               |       | TUM        | Pendiente                              | ACA1106028A8                               | Automática del Caffé, SA de CV                                  | F898AA80-815C-472D-8831-8E23F25 | 3,455.18   | 2014-01-03               | Factu           |
| 4               |       | TUM        | Pendiente                              | ACA1106028A8                               | Automática del Caffé, SA de CV                                  | 73DCFB05-6261-414D-8730-962938D | 4,887.83   | 2014-02-11               | Factu           |
| 5               |       | TUM        | Pendiente                              | ACA1106028A8                               | Automática del Caffé, SA de CV                                  | 03843D14-93C1-458C-9A2D-AE5C29  | 4,420.12   | 2014-02-11               | Factu           |
| 6               |       | TUM        | Sin Proveedor                          | ASA020131VB9                               | ALDEN SATELITE, S. DE R.L. DE C.V.                              | 6AA799EF-8EC1-456C-ACDD-800875  | 217,668.00 | 2013-12-16               | Factu           |
| 7               |       | TUM        | Sin Proveedor                          | ASA020131V89                               | ALDEN SATELITE, S. DE R.L. DE C.V.                              | 73C84028-AC6A-466C-94CA-8281FF  | 201,700.00 | 2013-12-16               | Factu           |
| 8               | ×     | TUM        | Pendiente                              | ATE090929876                               | ANTAL TECNOLOGIA S.A. DE C.V.                                   | F8D89655-481E-4848-A924-2854147 | 59,235.40  | 2014-04-10               | Factu           |
| 9               |       | TUM        | Error                                  | BECH621021VE8                              | HILARIO BELTRAN CORTES                                          | 2E7A661F-A872-4E44-8681-CDE3AE4 | 5,300.00   | 2014-02-13               | Factu           |
| 10              |       | TUM        | Error                                  | BECH621021VE8                              | HELARIO BELTRAN CORTES                                          | 928F522C-AF61-465D-909E-7229751 | 5,300.00   | 2014-03-12               | Factu           |
| 11              |       | TUM        | Error                                  | 8ECH621021VE8                              | HELARIO BELTRAN CORTES                                          | 98410DC4-CF78-4938-9364-95472AE | 5,300.00   | 2014-04-03               | Factu           |
| 12              |       | TUM        | Error                                  | BEGV551121SP9                              | VITERBO HILARION BERBERENA                                      | EF09EE6A-0681-4502-87D1-836AC7C | 70,070.00  | 2014-02-02               | Factu           |
| 13              |       | TUM        | Error                                  | BEGV551121SP9                              | VITERBO HILARION BERBERENA                                      | F38A9FA8-0258-4707-8C06-75A798C | 70,070.00  | 2014-02-02               | Factu           |
| 14              |       | TUM        | Error                                  | BEGV5511215P9                              | VITERBO HILARION BERBERENA                                      | 70996F61-9438-4FB1-BA78-AFF708C | 70,070.00  | 2014-03-06               | Factu           |
| 15              |       | TUM        | Error                                  | BEGV551121SP9                              | VITERBO HILARION BERBERENA                                      | BCC777D8-01D6-4665-8580-F9F9113 | 70,070.00  | 2014-04-01               | Factu           |
| 1               | Γ     | TI IM      | Gin Droweedor                          | 800130807109                               | RADORI ONA GOLIDMETIS & DE C.V.                                 | 440NRC14-2486-429F-968N-79FR1FR | 3 909 99   | 2013-12-12               | Facht           |
| Sele            | ccior | nar Todo   | Deselec                                | cionar Todo                                | Vista previa XML                                                | Aviso de Error Re               | chazar     | Recibir A                | Archivo         |

Al iniciar el proceso mediante el botón *Iniciar Proceso*, se leerán y validarán los archivos xml nuevos detectados, y será colocada la información de los mismos en el grid, indicando en el campo *status* el resultado del proceso de lectura y validación. En el caso de detectarse un proveedor nuevo, sus datos serán adicionados al grid en las pestañas *Proveedores por Registrar* y *Datos Adicionales*, desde las cuáles se podrá realizar la creación del proveedor con los datos obtenidos del archivo xml.

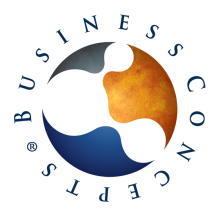

Versión 26/05/2014 12:27:36 pm Pág. 13/17

| Recep      | ción automá     | tica de CFD y CFDI (XR.E                                                                                                    | (45.00) -                   |              | Number of Persons                   |                      |                 |
|------------|-----------------|----------------------------------------------------------------------------------------------------|-----------------------------|--------------|-------------------------------------|----------------------|-----------------|
| <i>#</i> - |                 | X 🖲 🛛 🔺 🕨                                                                                                    | N 👒 💷 🔯 🗐                   |              |                                     |                      |                 |
| Configu    | ración de proc  | eso                                                                                                    |                             |              |                                     |                      |                 |
| Ruta pa    | ara almacenar   | archivos recibidos: S:\Con                                                                                                    | cepts85\TEST\/RE\FacturasPr | ov           |                                     | Dete                 | enido           |
| Interv     | alo de tiempo   | para buscar nuevas factur                                                                                                    | as (segundos) 180           |              |                                     | FILTRO DE            | SACTIVADO       |
|            |                 |                                                                                                    |                             |              |                                     |                      |                 |
| 🔽 Vali     | dar certificado | y folios por Internet                                                                                                    | Filtrar por RFC             | ACA1106028A8 | Refrescar                           | Iniciar Proceso      | Detener Proceso |
|            | [               | Design of the second second se |                             |              |                                     |                      |                 |
| Archivor   | s por Recibir   | Proveedores por Registra                                                                                                    | Datos Adicionales           |              |                                     |                      |                 |
| union      | macion del Pro  | veedor (r.4 para tabla/for                                                                                                    | ma)                         |              |                                     |                      |                 |
|            | Seleccionar     | Proveedor                                                                                                    | Tipo de Tercero *           | R.F.C.       | Denom                               | o Razon Social       | -               |
| 1          |                 |                                                                                                    | Proveedor Nacional          | ASA020131VB9 | ALDEN SATELITE, S. DE R.L. DE C.V.  |                      |                 |
| 2          |                 |                                                                                                    | Proveedor Nacional          | BGO120807159 | BARCELONA GOURMET S.A. DE C.V.      |                      |                 |
| 3          |                 |                                                                                                    | Proveedor Nacional          | CAA121107Q32 | CONSORCIO ADMINISTRATIVO ARX S      | A. DE C.V.           |                 |
| 4          |                 |                                                                                                    | Proveedor Nacional          | MCM960926849 | Megacable Comunicaciones de México, | S.A. de C.V.         |                 |
| 5          |                 |                                                                                                    | Proveedor Nacional          | SCC131029114 | SOLO CONECTATE, COMUNICATE Y O      | OLABORA S.A. DE C.V. |                 |
| 6          |                 |                                                                                                    | Proveedor Nacional          | SEA100421PW2 | SOLUCIONES ESTRATEGICAS AVANTE      | CH SA DE CV          |                 |
| 7          |                 |                                                                                                    |                             |              |                                     |                      |                 |
| 8          |                 |                                                                                                    |                             |              |                                     |                      |                 |
| 9          |                 |                                                                                                    |                             |              |                                     |                      |                 |
| 10         |                 |                                                                                                    |                             |              |                                     |                      |                 |
| 11         |                 |                                                                                                    |                             |              |                                     |                      |                 |
| 12         |                 |                                                                                                    |                             |              |                                     |                      |                 |
| 13         |                 |                                                                                                    |                             |              |                                     |                      |                 |
| 14         |                 |                                                                                                    |                             |              |                                     |                      |                 |
| 15         |                 |                                                                                                    |                             |              |                                     |                      |                 |
| 16         |                 |                                                                                                    |                             |              |                                     |                      | *               |
| •          |                 |                                                                                                    |                             |              |                                     |                      | <u> </u>        |
| Sel        | eccionar Todo   | Deseleccionar To                                                                                                    | obo                         |              | Insertar                            | Proveedores          | Refrescar       |
|            |                 |                                                                                                    |                             |              | M                                   | XP INS 1 SYS         | ADMIN 5/16/2014 |

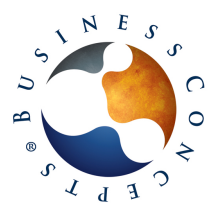

Versión 26/05/2014 12:27:36 pm Pág. 14/17

| onfigurac | ión de proo   | eso<br>archivos recibidos | S:\Concepts8S\TEST\   | NRE/Factured  | Prov        |               |             |             | Datasid      |               |
|-----------|---------------|---------------------------|-----------------------|---------------|-------------|---------------|-------------|-------------|--------------|---------------|
| ntervalo  | de tierroo r  | vara huscar nueva         | e facturas (secundos) |               |             |               |             |             | TI TRO DESAC | TIVADO        |
| 7 Validar | r certificado | y folios por Inten        | net                   | Filtrar por R | FC: ACA1106 | 028A8         | Refrescar   | Iniciar Pro | xeso         | Detener Proce |
| chivos pr | or Recibir    | Proveedores por R         | Registrar Datos Adici | onales        |             |               |             |             |              |               |
| Informa   | ción Adicion  | al                        |                       |               |             |               |             |             |              |               |
| Co        | nd. Pago *    | RFC                       | Cheque Separado       | Clase         | Status      | Base Impuesto | Impuesto 01 | Impuesto 02 | Impuesto 03  | Impuesto 0    |
| 1         |               | ASA020131VB9              | No                    | PN500         | Activo      | Proveedor     | IVA16       |             |              |               |
| 2         |               | BGO120807159              | No                    | PNS00         | Activo      | Proveedor     | IVA16       |             |              |               |
| 3         |               | CAA121107Q32              | No                    | PNS00         | Activo      | Proveedor     | IVA16       |             |              |               |
| 4         |               | MCM960926849              | No                    | PN/500        | Activo      | Proveedor     | IVA16       |             |              |               |
| 5         |               | SCC131029114              | No                    | PN500         | Activo      | Proveedor     | IVA16       |             |              |               |
| 6         |               | SEA100421PW2              | No                    | PNS00         | Activo      | Proveedor     | IVA16       |             |              |               |
| 7         |               |                           |                       |               |             |               |             |             |              |               |
| 8         |               |                           |                       |               |             |               |             |             |              |               |
| 9         |               |                           |                       |               |             |               |             |             |              |               |
| 10        |               |                           |                       |               |             |               |             |             |              |               |
| 11        |               |                           |                       |               |             |               |             |             |              |               |
| 12        |               |                           |                       |               |             |               |             |             |              |               |
| 13        |               |                           |                       |               |             |               |             |             |              |               |
| 14        |               |                           |                       |               |             |               |             |             |              |               |
| 15        |               |                           |                       |               |             |               |             |             |              |               |
| 16        |               |                           |                       |               |             |               |             |             |              |               |
| 17        |               |                           |                       |               |             |               |             |             |              |               |
| 18        |               |                           |                       |               |             |               |             |             |              |               |
| •         |               |                           |                       |               |             |               |             |             |              | •             |

En el caso de que el archivo xml contenga algún error, este podrá visualizarse mediante el ícono de notas, ubicado en la parte inferior izquierda del grid.

| N | lote (98.26 | 50.00) From (XR.E45     | .00)                     |                               |                      | x |
|---|-------------|-------------------------|--------------------------|-------------------------------|----------------------|---|
|   | Type:       | LEVELxREFileAdmin       | •                        | Revised Date                  | 4/22/2014            |   |
|   | ERROR:      | -22Signature is invalio | d or missing/Firma no es | s valida o falt Invalid signa | ture/Firma no valida | * |
|   | D           | elete                   | OK                       | Cancel                        | Apply                | * |

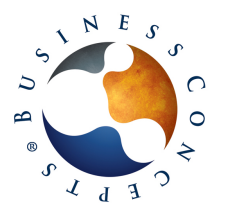

|            | Funcionalidades                |
|------------|--------------------------------|
|            | Recepción de Facturas          |
|            | Microsoft Dynamics SL          |
| Pág. 15/17 | Versión 26/05/2014 12:27:36 pm |

I

Mediante el botón *Aviso de Error*, podrá enviarse un correo electrónico al proveedor con esta información. Para ello, el correo de Aviso de Error deberá estar dado de alta para ese proveedor en la pantalla *Correos de Proveedores*.

Se cuenta con un botón de *Vista Previa XML*, el cuál nos permite visualizar la información contenida en el archivo XML en forma gráfica (no se visualiza el archivo pdf como tal).

| Image: Image:                                                           | ista Frevia Cru                                                                                                    |                                                                               | -             | 100              | -                                      |                 |
|----------------------------------------------------------------------------------------------------|----------------------------------------------------------------------------------------------------|-------------------------------------------------------------------------------|---------------|------------------|----------------------------------------|-----------------|
| MISOR         UUD         9936FAD7-4587-4593-81D7-F249365F231           ECENCOPY SA DE CV<br>EC981202FI7<br>WENDLUCION 841<br>ONCALCO<br>STOD MENCO         EXPEDIDO EN<br>WENDLUCION 841<br>ONCALCO<br>STOD MENCO         EXPEDIDO EN<br>WENDLUCION 841<br>ONCALCO<br>STOD MENCO         EXPEDIDO EN<br>WENDLUCION 841<br>ONCALCO<br>STOD MENCO         EXPEDIDO EN<br>WENDLUCION 841<br>ONCALCO<br>Strie Folio         Fecha de Timbrado<br>2014-01-03T17.41:12<br>Fecha de Factura<br>2014-01-03T17.41:12<br>Fecha de Factura<br>2014-01-03T17.41:12<br>Fecha de Factura<br>2014-01-03T17.41:11<br>Certificado Emisor<br>0000100000202284475<br>Certificado SAT<br>00001000000202284475<br>Certificado SAT<br>00001000000202284475<br>Certificado SAT<br>0000100000000000000000000000000000000                                                                                                    | □  4 4 1 of 1 ▶ ▶                                                                                                    | * 🛛 😫 🖾 🛄 💭                                                                   | 90            | %                | •                                      | Find   N        |
| Electropy SA DE CV<br>TEC981202F17<br>WR RYDULION &11<br>WARXLOO<br>SIMO MEDICON         Expedition EN           VARINGLION &11<br>WARXLOO<br>SIMO MEDICON         Expedition EN         Fecha de Timbrado         2014-01-03T17.41:12           Fecha de Factura         2014-01-03T17.41:12         Fecha de Factura         2014-01-03T17.41:12           VARINGLION &11<br>WARXLOO<br>SIMO MEDICO         Condiciones de Pago         Certificado SAT         000010000020248475           RECEPTOR         Aqui se mostrarán los datos del<br>receptor: Nombre, RFC y<br>Dirección         Forma de Pago         Forma de Pago           VOTOCOPIADO MENSUAL         Netedo de Fago         2462         Cuenta de Pago           COTOCOPIADO MENSUAL         Piezas         1.00         0.00         0.00           IPAGO Nº Serie AZB7540085         Piezas         1.00         0.00         0.00           INGISAS PROCESADAS BLANCO Y NEGRO         Piezas         1.00         0.00         0.00           OTOCOPIADO MENSUAL         Piezas         1.00         0.00         0.00         0.00           INGINAS PROCESADAS BLANCO Y NEGRO         Piezas         1.00         0.00         0.00         0.00           OTOCOPIADO MENSUAL         Piezas         1.00         0.00         0.00         0.00         0.00           OTOCOPIADO MENSUAL         Diversas </td <td>EMISOR</td> <td></td> <td>UU</td> <td>D 9836FA</td> <td>D7-6587-4683-81D</td> <td>7-F240363F8231</td>                                                                                                    | EMISOR                                                                                                    |                                                                               | UU            | D 9836FA         | D7-6587-4683-81D                       | 7-F240363F8231  |
| DECENTION AT<br>VOIDAUCO<br>DEL BENTO JUAREZ, DISTRITO FEDERAL<br>VOIDAUCO<br>STOTO MEXICO         Fecha de Factura<br>2014-01-03T17.41:11<br>Certificado Emisor<br>00001000002022248476<br>Certificado SAT<br>000010000002022248476<br>Certificado SAT<br>000010000002022248476<br>Certificado SAT<br>000010000002022248476<br>Certificado SAT<br>000010000002022248476<br>Certificado SAT<br>000010000002022248476<br>Certificado SAT<br>000010000002022248476<br>Certificado SAT<br>000010000002022248476<br>Certificado SAT<br>000010000002022248476<br>Certificado SAT<br>0000100000002022248476<br>Certificado SAT<br>00001000000002022248476<br>Certificado SAT<br>0000100000000000000000000<br>Pago ar us stos entecton<br>Transference Batamana<br>Cuenta de Pago<br>2452           Descripción         Unidad         Cantidad<br>Valor Unidario<br>Pago ar us stos entecton<br>Transference Batamana<br>Cuenta de Pago<br>2452           Descripción         Unidad         Cantidad<br>Valor Unidario<br>Pago ar us stos entecton<br>Transference Batamana<br>Cuenta de Pago<br>2452           Descripción         Unidad         Cantidad<br>Pago ar us stos entecton<br>Transference Batamana<br>Cuenta de Pago<br>2452         Transference<br>Pago ar us stos entecton<br>Transference Batamana<br>Cuenta de Pago<br>2452           Descripción         Unidad         Cantidad No 0.00<br>0.00         O.00<br>0.00         O.00<br>0.00           Discussion<br>(Crissia da NIN"Serie: 822781C54000882<br>NoGINAS PROCESADAS BLANCO Y NEGRO<br>OTOCOPIADO MENSUAL<br>DISCUSSADAS BLANCO Y NEGRO<br>OTOCOPIADO MENSUAL<br>DISCUSSADAS BLANCO Y NEGRO<br>OTOCOPIADO MENSUAL<br>DISCUSSADAS BLANCO Y NEGRO<br>OTOCOPIADO MENSUAL<br>DISCUSSADAS BLANCO Y NEGRO<br>OTOCOPIADO MENSUAL<br>DISCUSSADAS BLANCO Y NEGRO<br>OTOCOPIADO MENSUAL<br>DISCUSSADAS BLANCO Y NEGRO<br>OTOCOPIADO MENSUAL<br>DISCUSSADAS BLANCO Y NEGRO<br>OTOCOPIADO MENSUAL<br>DISCUSSADAS BLANCO Y NEGRO<br>DISCUSSADAS BLANCO Y NEGRO<br>DISCUSSADAS BLANCO Y NEGRO<br>DISCUSSADAS BLANCO Y NEGRO<br>DI                                                                    | TECNICOPY SA DE CV                                                                                                    |                                                                               | Fee           | ha de Timbrad    | o 2014                                 | -01-03T17:41:12 |
| Diskult200         Certificado Emisor         0000100000202248476           Signo MEXICO         Certificado Emisor         0000100000202228476           Signo MEXICO         Certificado Emisor         0000100000202228476           RECEPTOR         Aqui se mostrarán los datos del receptor: Nombre, RFC y Dirección         Forma de Pago           Dirección         Metodo de Pago         Pago en uta soa entocon           Certa de Pago         Serie Folio         Metodo de Pago           VOTOCOPIADO MENSUAL         Piezas         1.00         0.00         0.00           VOTOCOPIADO MENSUAL         Piezas         1.00         0.00         0.00         0.00           VOTOCOPIADO MENSUAL         Piezas         1.00         0.00         0.00         0.00           VOTOCOPIADO MENSUAL         Piezas         1.00         0.00         0.00         0.00           VOTOCOPIADO MENSUAL         Piezas         1.00         0.00         0.00         0.00           VOTOCOPIADO MENSUAL         Piezas         1.00         0.00         0.00         0.00           VOTOCOPIADO MENSUAL         Piezas         1.00         0.00         0.00         0.00         0.00         0.00         0.00         0.00         0.00         0.00         0.0                                                                                                    | TEC981202FI7                                                                                                    | EXPEDIDO EN                                                                   | Fed           | ha de Factura    | 2014                                   | -01-03T17:41:11 |
| Serie Distriction Calification of Calification SAT 0000100000203220546       Serie Folio       Magui se mostrarán los datos del receptor: Nombre, RFC y Dirección       Dirección       Condiciones de Pago       Forma de Pago       Pago en una sia emisición       Metodo de Pago       Transferenza sancaria       Condiciones de Pago       Dirección       Metodo de Pago       Transferenza sancaria       Cuenta de Pago       Cuenta de Pago <td></td> <td></td> <td>Cer</td> <td>tificado Emiso</td> <td>r 0000100</td> <td>00000202248476</td>                                                                                                    |                                                                                                    |                                                                               | Cer           | tificado Emiso   | r 0000100                              | 00000202248476  |
| Serie Folio M 124 Secie Folio M 124 Secie Folio M 124 Condiciones de Pago Forma de Pago Pago e una soa entraction Pago e una soa entraction Cuenta de Pago Cuenta de Pago 2452 Cuenta de Pago 2452 Cuenta de P                                   | 13700 MEXICO                                                                                                    |                                                                               | Cer           | tificado SAT     | 0000100                                | 00000203220546  |
| Condiciones de Pago         Condiciones de Pago         Aqui se mostrarán los datos del receptor: Nombre, RFC y Dirección         Dirección         Metodo de Pago         Transference bancaria         Cuenta de Pago         2462         Descripción       Unidad       Valor Unitario       Importe         OCOCPIADO MENSUAL       Piezas       1.00       0.00       0.00         OTOCOPIADO MENSUAL       Piezas       1.00       0.00       0.00         Piezas       1.00       0.00       0.00         OTOCOPIADO MENSUAL       Piezas       1.00       0.00       0.00         OTOCOPIADO MENSUAL       Piezas       2462         OTOCOPIADO MENSUAL       Piezas       1.00       0.00       0.00       0.00       0.00       0.00       0.00       0.00       0.00       0.00       0.00       <th colspan="</td> <td></td> <td></td> <td>Ser</td> <td>ie Folio</td> <td></td> <td>M 124</td>                                                                                                    |                                                                                                    |                                                                               | Ser           | ie Folio         |                                        | M 124           |
| Aqui se mostrarán los datos del receptor: Nombre, RFC y Dirección Pago en ura soa entisión Pago en ura soa entisión Medodo de Pago Transference bancaria Cuenta de Pago 2452 Cuenta de Pago 2452 Cuenta de Pag                                   | RECEPTOR                                                                                                    |                                                                               |               | Cor              | ndiciones de Pago                      | 0               |
| Page en ura sola extension           Metodo de Pago<br>Transferencia bancaria           Cuenta de Pago<br>2452           Cuenta de Pago<br>2452           Descripción         Unidad         Cuenta de Pago<br>2452           Cuenta de Pago<br>2452           Cuenta de Admanta<br>Piezas         1.00         <                                                                                                    | Aqui se mostrarán los datos                                                                                                    | del                                                                           |               | 1                | Forma de Pago                          |                 |
| Dirección         Metodo de Pago<br>Transferencia bancaria           Cuenta de Pago<br>2452           Descripción         Unidad         Cantidad         Valor Unitario         Importe           001000PIADD MENSUAL         Piezas         1.00         0.00         0.00           Nº 56rie:M2875400485         Piezas         1.00         0.00         0.00           Nº 4500 Nº Serie:M2875400485         Piezas         3433.00         0.18         617.94           NOTOCOPIADO MENSUAL         Piezas         1.00         0.00         0.00           ICX5345N Nº Serie:M2875400485         Piezas         396.00         0.18         71.28           OTOCOPIADO MENSUAL         Piezas         1.00         0.00         0.00           ICX5345N Nº Serie:H236000892         Piezas         1.00         0.00         0.00           ICX000 Nº Serie:H236000892         Piezas         1.00         0.00         0.00           OTOCOPIADO MENSUAL         Piezas         1.00         0.00         0.00           000 Nº Serie:H236000892         Piezas         1.00         0.00         0.00           1000 NENSUAL         Piezas         1.00         0.00         0.00           1000 NENSUAL         Piezas         1.00                                                                                                    | receptor: Nombre, RFC y                                                                                                    |                                                                               |               | Page             | en una sola exhibició                  | on .            |
| Descripción         Unidad         Cantidad         Valor Unitario         Importe           OTOCOPIADO MENSUAL         Piezas         1.00         0.00         0.00           IP4500 N*Serie: M2375400485<br>AGINAS PROCESADAS BLANCO Y NEGRO         Piezas         3433.00         0.18         617.94           OTOCOPIADO MENSUAL         Piezas         1.00         0.00         0.00         0.00           ICX63451N *Serie: M2375400485<br>AGINAS PROCESADAS BLANCO Y NEGRO         Piezas         396.00         0.18         617.94           ICTOCOPIADO MENSUAL         Piezas         1.00         0.00         0.00         0.00           ICTOCOPIADO MENSUAL         Piezas         1.00         0.00         0.00         0.00           ICTOCOPIADO MENSUAL         Piezas         1.00         0.00         0.00         0.00           ICTOCOPIADO MENSUAL         Piezas         1.00         0.00         0.00         0.00           ICTOCOPIADO MENSUAL         Piezas         1.00         0.00         0.00         0.00           ICTOCOPIADO MENSUAL         Piezas         1.00         0.00         0.00         0.00           ICTOCOPIADO MENSUAL         Piezas         1.00         0.00         0.00         0.00         0.00                                                                                                    | Dirección                                                                                                    |                                                                               |               | N<br>Ti          | Aetodo de Pago<br>ansferencia bancaria |                 |
| Descripción         Unidad         Cantidad         Valor Unitario         Importe           OTOCOPIADO MENSUAL         Piezas         1.00         0.00         0.00           IP4500 N°Serie: M2375400485<br>AGINAS PROCESADAS BLANCO Y NEGRO         Piezas         3433.00         0.18         617.94           OTOCOPIADO MENSUAL         Piezas         1.00         0.00         0.00         0.00           ICX6345N N°Serie: M2375400485<br>AGINAS PROCESADAS BLANCO Y NEGRO         Piezas         396.00         0.18         617.94           ICTOCOPIADO MENSUAL         Piezas         1.00         0.00         0.00         0.00           ICTOCOPIADO MENSUAL         Piezas         1.00         0.00         0.00         0.00           ICTOCOPIADO MENSUAL         Piezas         1.00         0.00         0.00         0.00           ICTOCOPIADO MENSUAL         Piezas         1.00         0.00         0.00         0.00           ICTOCOPIADO MENSUAL         Piezas         1.00         0.00         0.00         0.00           ICTOCOPIADO MENSUAL         Piezas         1.00         0.00         0.00         0.00           ICTOCOPIADO MENSUAL         Piezas         1.00         0.00         0.00         0.00         0.00                                                                                                    |                                                                                                    |                                                                               |               | (                | Cuenta de Pago                         |                 |
| Descripción         Unidad         Cantidad         Valor Unitario         Importe           OTOCOPIADO MENSUAL         Piezas         1.00         0.00         0.00           MP4500 N* Serie: M2875400485<br>AGINAS PROCESADAS BLANCO Y NEGRO         Piezas         3433.00         0.18         617.94           OTOCOPIADO MENSUAL         Piezas         1.00         0.00         0.00         0.00           ICX6345N N* Serie: M2275105400083R<br>AGINAS PROCESADAS BLANCO Y NEGRO         Piezas         396.00         0.18         71.28           OTOCOPIADO MENSUAL         Piezas         1.00         0.00         0.00         0.00           OTOCOPIADO MENSUAL         Piezas         1.00         0.00         0.00         0.00           OTOCOPIADO MENSUAL         Piezas         1.00         0.00         0.00         0.00           0060 N*Serie: L423600082         Piezas         1.00         0.00         0.00         0.00           S00 N*Serie: L6776601262         Piezas         680.00         0.18         122.40           VOTOCOPIADO MENSUAL         Piezas         1.00         0.00         0.00           S010 TOCOPIADO MENSUAL         Piezas         1.00         0.00         0.00           01075 N*Serie: K6863300126 <t< td=""><td></td><td></td><td></td><td></td><td>2452</td><td></td></t<>                                                                                                    |                                                                                                    |                                                                               |               |                  | 2452                                   |                 |
| COTOCOPIADO MENSUAL         Piezas         1.00         0.00         0.00           AP4500 Nº Serie: M2875400485         Piezas         3433.00         0.18         617.94           YAGINAS PROCESADAS BLANCO Y NEGRO         Piezas         3433.00         0.18         617.94           YOTOCOPIADO MENSUAL         Piezas         1.00         0.00         0.00           YAGINAS PROCESADAS BLANCO Y NEGRO         Piezas         396.00         0.18         71.28           YAGINAS PROCESADAS BLANCO Y NEGRO         Piezas         1.00         0.00         0.00           YOTOCOPIADO MENSUAL         Piezas         1.00         0.00         0.00           YOTOCOPIADO MENSUAL         Piezas         1.00         0.00         0.00           YOTOCOPIADO MENSUAL         Piezas         1.00         0.00         0.00           YOTOCOPIADO MENSUAL         Piezas         1.00         0.00         0.00           YOTOCOPIADO MENSUAL         Piezas         1.00         0.00         0.00           YOTOCOPIADO MENSUAL         Piezas         1.00         0.00         0.00           YOTOCOPIADO MENSUAL         Piezas         1.00         0.00         0.00           YOTOCOPIADO MENSUAL         Piezas                                                                                                    | Descripción                                                                                                    | 1                                                                             | Unidad        | Cantidad         | Valor Unitario                         | Importe         |
| IP4500 N*Serie:M2375400485         Piezas         3433.00         0.18         617.94           AGINAS PROCESADAS BLANCO Y NEGRO         Piezas         1.00         0.00         0.00           VOTOCOPIADO MENSUAL         Piezas         396.00         0.18         71.28           VAGINAS PROCESADAS BLANCO Y NEGRO         Piezas         396.00         0.18         71.28           VAGINAS PROCESADAS BLANCO Y NEGRO         Piezas         1.00         0.00         0.00           VOTOCOPIADO MENSUAL         Piezas         1.00         0.00         0.00           VOTOCOPIADO MENSUAL         Piezas         1.00         0.00         0.00           VOTOCOPIADO MENSUAL         Piezas         1.00         0.00         0.00           VOTOCOPIADO MENSUAL         Piezas         1.00         0.00         0.00           VOTOCOPIADO MENSUAL         Piezas         1.00         0.00         0.00           VOTOCOPIADO MENSUAL         Piezas         1.00         0.00         0.00           VOTOCOPIADO MENSUAL         Piezas         1.00         0.00         0.00           VOTOCOPIADO MENSUAL         Piezas         1.00         0.00         0.00           VOTOCOPIADO MENSUAL         Piezas         1.00<                                                                                                    | OTOCOPIADO MENSUAL                                                                                                    |                                                                               | Piezas        | 1.00             | 0.00                                   | 0.00            |
| COTOCOPIADO MENSUAL         Piezas         1.00         0.00         0.00           ICX6345N N*Serie:8227B1CS400083R         Piezas         396.00         0.18         71.28           VAGINAS PROCESADAS BLANCO Y NEGRO         Piezas         396.00         0.18         71.28           VOTOCOPIADO MENSUAL         Piezas         1.00         0.00         0.00           000 N*Serie:14236000892         Piezas         1.00         0.00         0.00           VAGINAS PROCESADAS BLANCO Y NEGRO         Piezas         1.00         0.00         0.00           000 N*Serie:16776601202         Piezas         1.00         0.00         0.00           000 N*Serie:16776601202         Piezas         1.00         0.00         0.00           000 N*Serie:16776601202         Piezas         1.00         0.00         0.00           VOTOCOPIADO MENSUAL         Piezas         1.00         0.00         0.00           VOTOCOPIADO MENSUAL         Piezas         1.00         0.00         0.00           VOTOCOPIADO MENSUAL         Piezas         1.00         0.00         0.00           VOTOCOPIADO MENSUAL         Piezas         1.00         0.00         0.00           VOTOCOPIADO MENSUAL         UN MIL NOVECIENTOS SETENT                                                                                                    | /P4500 N° Serie: M2875400485<br>PAGINAS PROCESADAS BLANCO Y NEGRO                                                                      |                                                                               | Piezas        | 3433.00          | 0.18                                   | 617.94          |
| ICX6345N N <sup>6</sup> Serie:822781CS400083R         Piezas         396.00         0.18         71.28           AGINAS PROCESADAS BLANCO Y NEGRO         Piezas         1.00         0.00         0.00           VOTOCOPIADO MENSUAL         Piezas         2434.00         0.18         438.12           VAGINAS PROCESADAS BLANCO Y NEGRO         Piezas         2434.00         0.18         438.12           VAGINAS PROCESADAS BLANCO Y NEGRO         Piezas         1.00         0.00         0.00           000 N° Serie: L6776601202         Piezas         1.00         0.00         0.00           300 N° Serie: L6776601202         Piezas         1.00         0.00         0.00           000 TOCOPIADO MENSUAL         Piezas         1.00         0.00         0.00           000 N° Serie: L6776601202         Piezas         1.00         0.00         0.00           000 TOCOPIADO MENSUAL         Piezas         1.00         0.00         0.00           000 TS serie: K8865300126         Piezas         1.00         0.00         0.00           000 NS serie: K8865300126         UN MIL NOVECIENTOS SETENTA Y OCHO 59/100         Impuesto         IVA         16         272.91           000 NNN         NN         1.978.59         1.978.59         1.978.59 <td>OTOCOPIADO MENSUAL</td> <td></td> <td>Piezas</td> <td>1.00</td> <td>0.00</td> <td>0.00</td>                                                                                                    | OTOCOPIADO MENSUAL                                                                                                    |                                                                               | Piezas        | 1.00             | 0.00                                   | 0.00            |
| COTOCOPIADO MENSUAL         Piezas         1.00         0.00         0.00           060 Nº Serie: J4236000892         Piezas         2434.00         0.18         438.12           YAGINAS PROCESADAS BLANCO Y NEGRO         Piezas         1.00         0.00         0.00           050 Nº Sarie: I.6776601222         Piezas         1.00         0.00         0.00           050 Nº Sarie: I.677660122         Piezas         1.00         0.00         0.00           00TOCOPIADO MENSUAL         Piezas         1.00         0.00         0.00           00TOCOPIADO MENSUAL         Piezas         680.00         0.18         122.40           00TOCOPIADO MENSUAL         Piezas         1.00         0.00         0.00           00TOCOPIADO MENSUAL         Piezas         1.00         0.00         0.00           00TOCOPIADO MENSUAL         Piezas         1.00         0.00         0.00           00TOCOPIADO MENSUAL         Piezas         1.00         0.00         0.00           00TOCOPIADO MENSUAL         UN MIL NOVECIENTOS SETENTA Y OCHO 59/100         1.705.68         0.18         1.705.68           00NN         UN MIL NOVECIENTOS SETENTA Y OCHO 59/100         Impuesto         IVA         16         272.91           <                                                                                                    | CX6345N Nº Serie:8Z27B1CS400093R<br>AGINAS PROCESADAS BLANCO Y NEGRO                                                                   |                                                                               | Piezas        | 396.00           | 0.18                                   | 71.28           |
| 060 N* Serie: J4236000882<br>AGINAS PROCESADAS BLANCO Y NEGRO         Piezas         2434.00         0.18         438.12           VAGINAS PROCESADAS BLANCO Y NEGRO         Piezas         1.00         0.00         0.00           VAGINAS PROCESADAS BLANCO Y NEGRO         Piezas         680.00         0.18         122.40           VAGINAS PROCESADAS BLANCO Y NEGRO         Piezas         680.00         0.18         122.40           VAGINAS PROCESADAS BLANCO Y NEGRO         Piezas         1.00         0.00         0.00           VOTOCOPIADO MENSUAL         Piezas         1.00         0.00         0.00           VOTOCOPIADO MENSUAL         Piezas         1.00         0.00         0.00           VOTOCOPIADO MENSUAL         Piezas         1.00         0.00         0.00           VOTOCOPIADO MENSUAL         Piezas         2533.00         0.18         455.94           VIN MIL NOVECIENTOS SETENTA Y OCHO 59/100         MXN         1,705.68         Descuento           MXN         N         1,978.59         1VA         16         272.91                                                                                                    | OTOCOPIADO MENSUAL                                                                                                    |                                                                               | Piezas        | 1.00             | 0.00                                   | 0.00            |
| COTOCOPIADO MENSUAL         Piezas         1.00         0.00         0.00           500 Nº Serie:L6776601262         Piezas         680.00         0.18         122.40           VAGINAS PROCESADAS BLANCO Y NEGRO         Piezas         1.00         0.00         0.00           1075 Nº Serie:K6863300126         Piezas         1.00         0.00         0.00           1075 Nº Serie:K6863300126         Piezas         2533.00         0.18         455.94           VAGINAS PROCESADAS BLANCO Y NEGRO         VIEZAS         2533.00         0.18         455.94           UN MIL NOVECIENTOS SETENTA Y OCHO 59/100         Impuesto         IVA         1,705.68         1,705.68           Descuento         TOTAL         MXN         1,978.59         1,978.59         1,074.         1,978.59                                                                                                    | 060 Nº Serie: J4236000892<br>AGINAS PROCESADAS BLANCO Y NEGRO                                                                          |                                                                               | Piezas        | 2434.00          | 0.18                                   | 438.12          |
| 500 N*Saria: L6776601252<br>AGINAS PROCESADAS BLANCO Y NEGRO<br>OTOCOPIADO MENSUAL         Piezas         680.00         0.18         122.40           1075 N*Saria: L68766330126<br>AGINAS PROCESADAS BLANCO Y NEGRO         Piezas         1.00         0.00         0.00           1075 N*Saria: L68766330126<br>AGINAS PROCESADAS BLANCO Y NEGRO         Piezas         2533.00         0.18         485.94           1075 N*Saria: L68766330126<br>AGINAS PROCESADAS BLANCO Y NEGRO         Un Nil NOVECIENTOS SETENTA Y OCHO 59/100         Subtotal         1.705.68           Descuento         UN NIL NOVECIENTOS SETENTA Y OCHO 59/100         Impuesto         IVA         16         272.91           TOTAL         MXN         1.978.59         1.978.59         1.978.59         1.007AL         MXN         1.978.59                                                                                                    | OTOCOPIADO MENSUAL                                                                                                    |                                                                               | Piezas        | 1.00             | 0.00                                   | 0.00            |
| COTOCOPIADO MENSUAL         Piezas         1.00         0.00         0.00           1075 Nº Serie: K8865300126<br>AGINAS PROCESADAS BLANCO Y NEGRO         Piezas         2533.00         0.18         455.94           Image: Control of the serie: K8865300126<br>AGINAS PROCESADAS BLANCO Y NEGRO         Control of the serie: Control of the serie: Control of                                                                                                    | 500 N° Serie: L6776601262<br>AGINAS PROCESADAS BLANCO Y NEGRO                                                                          |                                                                               | Piezas        | 680.00           | 0.18                                   | 122.40          |
| Corts N* Serie:         Cantidad con letra         Subtotal         1,705.68           Descuento         UN MIL NOVECIENTOS SETENTA Y OCHO 59/100         Impuesto         IVA         16         272.91           TOTAL         MXN         1,978.59         1,978.59         1,978.59         1,978.59                                                                                                    | OTOCOPIADO MENSUAL                                                                                                    |                                                                               | Piezas        | 1.00             | 0.00                                   | 0.00            |
| AGINAS PROCESADAS BLANCO Y NEGRO  Cantidad con letra UN MIL NOVECIENTOS SETENTA Y OCHO 59/100 Impuesto IVA 16 272.91 TOTAL MXN 1,978.59                                                                                                    | 075 Nº Serie:K6865300125                                                                                                    |                                                                               | Piezas        | 2533.00          | 0.18                                   | 455.94          |
| Cantidad con letra     Subtolal     1.705.68       UN MIL NOVECIENTOS SETENTA Y OCHO 59/100<br>MKN     Descuento       Impuesto     IVA     16     272.91       TOTAL     MXN     1,978.59                                                                                                    | AGINAS PROCESADAS BLANCO Y NEGRO                                                                                                    |                                                                               |               |                  |                                        |                 |
| UN MIL NOVECIENTOS SETENTA Y OCHO 59/100<br>MXN Descuento<br>Impuesto IVA 16 272.91<br>TOTAL MXN 1,978.59                                                                                                    | Cantidad con                                                                                                    | letra                                                                         |               | Subto            | tal                                    | 1,705.68        |
| MCN INVESTIGATION CONTROL TO A 16 272.91                                                                                                    | HAR BOARD                                                                                                    | ECIENTOS SETENTA V OCHO                                                       | 9/100         | Descuent         | to                                     |                 |
| TOTAL MXN 1,978.59                                                                                                    | MXN                                                                                                    | ECIENTOS SETENTA TOCHO S                                                      | artoo         | Impues           | to IVA 1                               | 16 272.91       |
|                                                                                                    |                                                                                                    |                                                                               |               | тоти             | AL MXN                                 | 1,978.59        |
|                                                                                                    | 可以记载我想成                                                                                                    |                                                                               |               |                  | _                                      |                 |
|                                                                                                    | Cadena Original de Complemento                                                                                                    |                                                                               |               |                  |                                        |                 |
| Cadena Original de Complemento                                                                                                    | 1.0 9B36FAD7-6587-4683-81D7-F240963F8231(2014<br>3T17:41:12 u/K05vIOJ43SIYgKetTCesNFkFng9<br>1D03v6OhO71OkGjrizCjel2xHsH/WLlomf8q+Sp4I | 01-<br>D vz16/85I Z 5I e/Qj keWKOLSEZ+GMjK+F<br>(v/ISkrQ= 0000100000203220546 | aCulw8uN5LV3  | uA50eylq85icdl90 | PM isknXmSj/wornstE                    | rzrAlsK3qKXpDN  |
| Cadena Original de Complemento<br>1.0/9536FAD7-6557-4555-51D7-F20355F8231(2014-01-<br>31173-11:3/u/KOSHIO34351YgKeTCesh FK/hg 9D vz15/55125/ei/0/keWKOLSEZ+GM/K+F8CUM&UASLV3nuA50ey/q85cd5GPM/kerKmSjwwmsEvz/AeK3qK0qDN<br>103x650/0710K0/jric2(eiztviet) W/Lumg4-sek/KBKr0-g000100000000000000000000000000000000                                                                                                    | iello CFD                                                                                                    |                                                                               |               |                  |                                        |                 |
| Cadena Original de Complemento<br>1.0 jesse AD7-6587 - 4685 - 4685 - 4685 - 4507 - F.20058782312014-01-<br>5177 - 41 12 justovio / JASISY (KATT Cea N. K. Ang 90 v.116/85/25/a-i0 just/WADLBEZ-GM/K-FaCulw&UNSLV3/MAS0eylq56/cd/SGPM/IAMX/mSj/w/mstb/z/AlaK3qX/QDN<br>ID 03/60/h0710 KGjriz Cjelz XH aH /WLlomfiq+Spakv/ISB//2-(0000100000203220546)]<br>bello CFD                                                                                                    | K05viOJ43SiYg KeITCesNFkFng9Dvzt6/85iZ5i<br>10kGjrizCjel2xHsHWLJom5q+Sp4kViSkrQ+                                                       | e/QjkeWKOLSEZ+GMjK+FaCulw8uN5L                                                | V3xuA50ey1q85 | cd/SGPM/lsknXmS  | /wxrnstEvzrAlsk3qkX                    | pDNMD63v60h0    |
| Cadena Original de Complemento<br>1.0 (8587 AD7-6587 - 4685-9107-F-200387831)2014-01-<br>3177.4112)(xxx5010/J3311Y RefT Ces N FK ng 9 D v 116/65/2 5/e-i0 (xxx00LSE2+GM/K+FaCulw64/SLV3nA60e)(q85/cd5GPM/Iskr0/m5)/wxmsElvz/Ask3qk0pDN<br>D 03/60h0710KG (r12C)e12xH sH //WLIomfiq+Spakk/158/2 6/e-i0000100000020225648)<br>iello CFD<br>IKG5/i-0 J3511Y g KetT Ces N FK ng 9 D v 216/65/2 5/e-i0 (x kW KOLSE2 + GM/K+FaCulw64/SLV3nA60e)(q85/cd5GPM/Iskr0/m5)/wxmsElvz/Ask3qk0pDN/D03/60h0<br>IKG5/i-0 J3511Y g KetT Ces N FK ng 9 D v 216/65/2 5/e-i0 (x kW KOLSE2 + GM/K+FaCulw64/SLV3nA60e)(q85/cd5GPM/Iskr0/m5)/wxmsElvz/Ask3qk0pDN/D03/60h0<br>IKG5/i-0 J3511Y g KetT Ces N FK ng 9 D v 216/65/2 5/e-i0 (x kW KOLSE2 + GM/K+FaCulw64/SLV3nA60e)(q85/cd5GPM/Iskr0/m5)/wxmsElvz/Ask3qk0pDN/D03/60h0                                                                                                    | Sello SAT                                                                                                    |                                                                               |               |                  |                                        |                 |
| Cadena Original de Complemento<br>1.0 (8587 AD7-6587 - 4685-910) F-2003878231(2) 1-01-<br>3177.4 1:1 (2) (4505/10.1.4531 / 7) KETT Ces N.F.King 9D v:161651/251e-10 (keWKOLSEZ+GM/K+FaCulw6u/SLV5nuA50e)rq85icd/SGPM:/kerKmSj.wxmet5rz/Als/SqK/QDN<br>10 03+60h0710 KG (r12) [2] 2 / H SH WLIOMEQ+Spark/HSH2-(000100000020222548]]<br>iello CFD<br>IXX5910124511/19 KetT Ces N.F.K.Ing 9D v:161651/251e-10 (keWKOLSEZ+GM/K+FaCulw6u/SLV5nuA50e)rq85icd/SGPM:/kerKmSj.wxmet5rz/Als/SqK/QDN/D03h60h0<br>IXX5910124511/19 KetT Ces N.F.K.Ing 9D v:161651/251e-10 (keWKOLSEZ+GM/K+FaCulw6u/SLV5nuA50e)rq85icd/SGPM:/kerKmSj.wxmet5rz/Als/SqK/QDN/D03h60h0<br>IXX5910124511/19 KetT Ces N.F.K.Ing 9D v:161651/251e-10 (keWKOLSEZ+GM/K+FaCulw6u/SLV5nuA50e)rq85icd/SGPM:/kerKmSj.wxmet5rz/Als/SqK/QDN/D03h60h0<br>IXX5910124511/19 KetT Ces N.F.K.Ing 9D v:161651/251e-10 (keWKOLSEZ+GM/K+FaCulw6u/SLV5nuA50e)rq85icd/SGPM:/kerKmSj.wxmet5rz/Als/SqK/QDN/D03h60h0<br>IXX5910124511/19 KetT Ces N.F.K.Ing 9D v:161651/251e-10 (keWKOLSEZ+GM/K+FaCulw6u/SLV5nuA50e)rq85icd/SGPM:/kerKmSj.wxmet5rz/Als/SqK/QDN/D03h60h0<br>IXX5910124511/19 KetT Ces N.F.K.Ing 9D v:161651/251e-10 (keWKOLSEZ+GM/K+FaCulw6u/SLV5nuA50e)rq85icd/SGPM:/kerKmSj.wxmet5rz/Als/SqK/QDN/D03h60h0<br>IXX5910124511/19 KetT Ces N.F.K.Ing 9D v:161651/251e-10 (keWKOLSEZ+GM/K+FaCulw6u/SLV5nuA50e)rq85icd/SGPM:/kerKmSj.wxmet5rz/Als/SqK/QDN/D03h60h0<br>IXX5910124511/19 KetT Ces N.F.K.Ing 9D v:161651/251e-10 (keWKOLSEZ+GM/K+FaCulw6u/SLV5nuA50e)rq85icd/SGPM:/kerKmSj.wxmet5rz/Als/SqK/QDN/D03h60h0<br>IXX59102451/19 KetT Ces N.F.K.Ing 9D v:161651/251e-10 (keWKOLSEZ+GM/K+FaCulw6u/SLV5nuA50e)rq85icd/SGPM:/kerKmSj.wxmet5rz/Als/SqK/QDN/D03h60h0<br>IXX59102451/19 KetT Ces N.F.K.Ing 9D v:161651/251e-10 (keWKOLSEZ+GM/K+FaCulw6u/SLV5nuA50e)rq85icd/SGPM:/kerKmSj.wxmet5rz/Als/SqK/QD/MD03h60h0<br>IXX5910 (ketT Ces N/FK/R) IXX5910 (ketWKOLSEZ+GM/K+FaCulw6u/SLV5nuA50e)rq85icd/SGPM:/kerKmSj.wxmet5rz/Als/SqK/QD/MD03h60h0<br>IXX5910 (ketT Ces N/FK/R) IXX5910 (ketWKOLSEZ+GM/K+FaCulw6u/SLV5nuA50e)rq85icd/SGPM:/kerKmSj.wxmet5rz/Als/SqK/QD/MD03h60h0<br>IXX5910 (ketWL0mSQ) (ke | If 1 C Jel N w R x Bg BJ P09B6a Y tzzpccv OQ X Ptuq c8x<br>Inb2f Y F N x ESQ Pixt90kHzQJteeeUvyZN5YnTk2yvQ=                            | zHDuG0S/gJBr9ih3J1TuVu5Tr4WNkt                                                | luvhG92eYoJW  | RK2HK05oOSdg1/d  | W2/53245/T5Qr2/KP/                     | F3EpFRO3zfVISb  |
| Cadena Original de Complemento 1.0 j8587 ADT-6587-4865-9107-P.2x035782312014-01- 3177-4112 jux05010 J J35178 (ART Ces N F King 90 vz161/8512 51ei CJ KRWKOLBEZ + GMJK+FBCUWBLASLV5ruA50ejrq85icd/SQPMIkkrKingjiwzmsEbrz/ABrdqk0pON 10 53+60h0710 KGJrizCJel2xHsH W Llomfiq+Spakvil5kr0- jetio CFD 10 KGJrizCjel2xHsH W Llomfiq+Spakvil5kr0- 5elio SAT 111 CJel1kw R x Bg BJ P0985a Ytzzpccv OQ XP1uq c6xzH D uG05 ig J Br9in 3J 1T uV u5tr4VNiktium652eroJWRk2Hk86oGag/sd/zs3246rt5gr2/kP/s5pFR03zhr56 111 CJel1kw R x Bg BJ P0985a Ytzzpccv OQ XP1uq c6xzH D uG05 ig J Br9in 3J 1T uV u5tr4VNiktium652eroJWRk2Hk86oGag/sd/zs3246rt5gr2/kP/s5pFR03zhr56 111 CJel1kw R x Bg BJ P0985a Ytzzpccv OQ XP1uq c6xzH D uG05 ig J Br9in 3J 1T uV u5tr4VNiktium652eroJWRk2Hk86oGag/sd/zs3246rt5gr2/kP/s5pFR03zhr56                                                                                                    |                                                                                                    |                                                                               |               |                  |                                        |                 |

Este botón podrá habilitarse en otras pantallas, tal como Documentos y Ajustes, Proveedores, etc. de manera que desde varias pantallas pueda consultarse esta vista previa por cada documento.

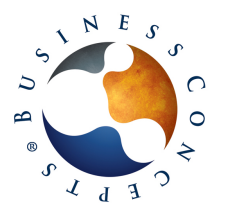

Funcionalidades Recepción de Facturas Microsoft Dynamics SL

Versión 26/05/2014 12:27:36 pm Pág. 16/17

Para recibir y procesar los archivos, se seleccionarán los que se deseen procesar y se presionará el botón Recibir Archivos. Este proceso, almacenará el archivo xml en la ruta establecida y con el agrupamiento de carpetas definido, así como también realizará la creación del documento en el módulo de Cuentas por Pagar.

|                                              |                       | TEC091202    | EI7 > 2014     | ► Enc          |                         |                        | - 4         |
|----------------------------------------------|-----------------------|--------------|----------------|----------------|-------------------------|------------------------|-------------|
| Conceptses + Test                            | ARE FONT              | TEC9012021   | F17 • 2014     | ▶ Ene          |                         |                        | • • • • • • |
| Organizar 🔻 Grabar Nueva ca                  | arpeta                |              |                |                |                         |                        |             |
| 🖌 🔶 Favoritos                                | Nombr                 | e            | ^              |                | Fecha de modifica       | Тіро                   |             |
| 📃 Escritorio                                 | 🖭 TEC                 | 981202FI700  | 000001.xml     |                | 5/16/2014 4:38 PM       | Docume                 | nto XMI     |
| 🖳 Sitios recientes                           |                       |              |                |                |                         |                        |             |
| 〕 Descargas                                  |                       |              |                |                |                         |                        |             |
| ConceptsBS                                   |                       |              |                |                |                         |                        |             |
|                                              |                       |              |                |                |                         |                        |             |
| *Documentos y Ajustes (03.010.00) -          |                       |              |                | _              |                         | - 0                    | ) <b>x</b>  |
|                                              |                       |              |                |                |                         |                        | 0           |
| Lote                                         |                       |              |                |                |                         |                        |             |
| Número: 004246                               | Status: Balancead     | • •          |                | Total:         | 1,978.59                |                        |             |
| Per Afect: 03-2014                           | Manejo: Ninguna A     | cción 💌      |                | Control:       | 1,978.59                |                        |             |
| No Ref: 132218 No Prov: HD002                | Fe                    | cha: 5/2     | 2/2014 🔻 Fe    | cha Factura: 1 | / 3/2014 👻              |                        |             |
| Tipo: Factura TECNICO                        | OPY, S.A. DE C.V.     |              |                | _              |                         |                        |             |
| ·                                            | No                    | Factura: M12 | 4              |                | 1.070.50                |                        |             |
|                                              |                       |              |                | Saldo:         | 1,978.59                |                        |             |
| Factura/Ajuste Omisión Cambiar Cheque Manual | Aplicar Ajuste        | _            |                |                |                         |                        |             |
| Condic: 01 CONTADO                           | Status: Activo        | No O.C       | :.:            | Fecha Des      | cto: 5/22/2014 👻        |                        |             |
| Monto: 1,978.59 No                           | Compañía: TUM         | No. Recep. C |                | Fecha Ven      | C: 5/22/2014 →          |                        |             |
| Descuento: 0.00 Pro                          | Jedas TUM             | No Andop     |                | Fecha Pag      | lo: 5/22/2014 ▼         |                        |             |
| De <u>t</u> alle (F4 para tabla/forma)       |                       |              |                |                |                         |                        | i           |
| No Compañía Tipo Línea * Cuenta *            | Entidad *             | Cantidad P   | Precio Unit    | Monto          | Descripción 01          | Cód Impto              |             |
| 1 TUM Factura 5090400 00                     | 00001-0000-000-130229 | 1            | 0.00           | 0.00 FOTO      | COPIADO MENSUAL         | IVA 16                 |             |
| 2 TUM Factura 5090400 00                     | 00001-0000-000-130229 | 3,433        | 0.18           | 617.94 MP45    | 00 Nº Serie:M2875400485 | IVA16                  |             |
| 3 TUM Factura 5090400 00                     | 00001-0000-000-130229 | 206          | 0.00           | 0.00 FOTO      | COPIADO MENSUAL         | IVA16                  |             |
| 4 TOM Factura 5090400 00                     | 00001-0000-000-130229 | 390          | 0.10           | 71.28 SCX6     | COPTADO MENSUAL         | IVA 10<br>IVA 16       |             |
| 6 TUM Factura 5090400 00                     | 00001-0000-000-130229 | 2,434        | 0.18           | 438, 12 1060   | Nº Serie: J4236000892   | IVA16                  |             |
| 7 TUM Factura 5090400 00                     | 00001-0000-000-130229 | 1            | 0.00           | 0.00 FOTO      | COPIADO MENSUAL         | IVA16                  |             |
| 8 TUM Factura 5090400 00                     | 00001-0000-000-130229 | 680          | 0.18           | 122.40 1500    | Nº Serie:L6776601262    | IVA16                  |             |
| 9 TUM Factura 5090400 00                     | 00001-0000-000-130229 | 1            | 0.00           | 0.00 FOTO      | COPIADO MENSUAL         | IVA16                  |             |
| 10 TUM Factura 5090400 00                    | 00001-0000-000-130229 | 2,533        | 0.18           | 455.94 2075    | N° Serie:K6865300126    | IVA16                  | -           |
|                                              |                       |              |                |                |                         | •                      | ]           |
| Asignar Costo Impo                           | ortación              |              | Información Pa | agar al Cobrar | Detalle <u>C</u> ompras | Impuestos Detalle DIOT |             |
|                                              |                       |              |                |                | MXP INS                 | SYSADMIN   5/2         | 2/2014      |

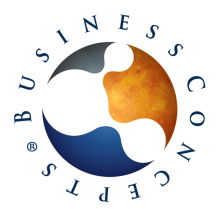

Funcionalidades Recepción de Facturas Microsoft Dynamics SL

Versión 26/05/2014 12:27:36 pm Pág. 17/17

### Pantalla: Relación de Archivos XML Recibidos (XR.E40.00)

Esta pantalla, tiene la finalidad de poder consultar por cada proveedor los archivos xml que han sido cargados al módulo. En el caso de haberse creado el documento de Cuentas por Pagar desde el mismo módulo de Recepción de Facturas, se mostrará la relación entre el archivo xml almacenado y la cuenta por pagar creada. Si el documento ya se encontraba previamente registrado, y el archivo xml se cargó al módulo solamente con fines de almacenar un histórico previo al inicio de operaciones del módulo, en esta pantalla podrá realizarse de forma manual esta asociación.

| 🏄 Relación de Arch  | ivos XML Recibid  | os (XR.E40 | 00) -               | . marriella a | . mathin, 47                         |          | -      |                | ×        |
|---------------------|-------------------|------------|---------------------|---------------|--------------------------------------|----------|--------|----------------|----------|
| 🏄 🕞 🗋               | 🖻 🗙 🖷   🕅         | ▲ ▶ ↓      | N   👒 🖭   🔓         |               |                                      |          |        |                | 0        |
|                     | Proveedores       |            |                     |               |                                      |          |        |                |          |
|                     | Proveedor:        | HD00       | 2                   | TECNICOPY, S  | A. DE C.V. RFC: TEC981               | 202FI7   |        |                |          |
|                     |                   | Mo         | strar facturas rela | cionadas      |                                      |          |        |                |          |
| XML Recibidos (F4 p | oara Tabla/Forma) |            |                     |               |                                      |          |        |                |          |
| Arc                 | thivo XML         | Serie      | Folio               | Fecha Factura | UUID                                 | Monto    | Moneda | Referencia CxP | *        |
| 1 TEC981202FI       | 7000001           | М          | 124                 | 2014-01-03    | 9B36FAD7-6587-46B3-B1D7-F240363F8231 | 1,978.59 | MXP 1  | 32218          |          |
| 2                   |                   |            |                     |               |                                      |          |        |                |          |
| 3                   |                   |            |                     |               |                                      |          |        |                |          |
| 4                   |                   |            |                     |               |                                      |          |        |                |          |
| 5                   |                   |            |                     |               |                                      |          |        |                |          |
| 7                   |                   |            |                     |               |                                      |          |        |                |          |
| 8                   |                   |            |                     |               |                                      |          |        |                |          |
| 9                   |                   |            |                     |               |                                      |          |        |                |          |
| 10                  |                   |            |                     |               |                                      |          |        |                |          |
| 11                  |                   |            |                     |               |                                      |          |        |                |          |
| 12                  |                   |            |                     |               |                                      |          |        |                |          |
| 13                  |                   |            |                     |               |                                      |          |        |                |          |
| 14                  |                   |            |                     |               |                                      |          |        |                | _        |
| <u> </u>            |                   |            |                     |               |                                      |          |        |                | <u>}</u> |
| - 🛍                 |                   |            |                     |               |                                      | MXP INS  | TUM S  | YSADMIN 5/2    | 2/2014   |